## GEDAPEC15

## Comment Faire ?

Le site d'inscription aux animations est ouvert comment y accéder et vous connecter ?

## L'adresse de connexion est : https://bv.ac-clermont.fr/gedapec15/

Dans l'écran d'accueil affiché, saisissez votre identifiant Iprof dans le champ identifiant.

Puis saisissez votre mot de passe Iprof (votre numen si vous ne l'avez jamais changé) dans le champ mot de passe.

Puis validez en cliquant sur le bouton.

| Valider |
|---------|
| vanuer  |

|                      | Gestion des animations<br>Département de l'Allier                                                                                                    |
|----------------------|----------------------------------------------------------------------------------------------------|
|                      | Accès restreint                                                                                                    |
|                      | Identifiant :<br>Mot de passe :                                                                                                    |
|                      | Valider                                                                                                    |
| GEDAPEC :<br>déveloj | Version 1.0.0/15.09<br>Logiciel de GEstion Des Animations Pédagogiques de Circonscriptions<br>opé par les équipes des circonscriptions de Montluçon sur la base<br>graphique de Anim69 |

Une fiche permettant de compléter votre profil dans l'application s'affiche lors de votre premier accès à l'application :

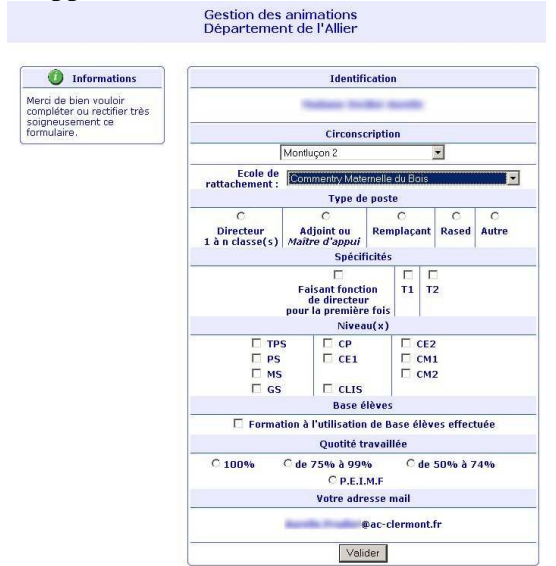

Confirmez ou modifiez les informations pré initialisées ( circonscription, école de rattachement) au cas ou elles seraient erronées.

Puis complétez en cochant les cases correspondant

- à votre profil et votre quotité travaillée

Puis validez en cliquant sur le bouton :

Valider

L'écran d'accueil de l'application s'affiche et vous donne accès à vos choix :

Vous êtes peut-être déjà inscrit à des animations à public désigné. Celles-ci peuvent découler des choix sélectionnés dans votre profil.

Vérifiez que ces animations correspondent et en cas d'erreur supposée contactez l'animateur tice.

| Accueil Catalogue                                                                                                    | Inscription                                                                                                    | Données Perso.                                               | Déconnexion                            |                    |
|----------------------------------------------------------------------------------------------------|----------------------------------------------------------------------------------------------------|--------------------------------------------------------------|----------------------------------------|--------------------|
| Nombre d'heures d'animations                                                                                                    | Bier                                                                                                    | wenue sur l'interfac                                         | e de gestion de                        | s animations.      |
| 3h sur 18h                                                                                                    | - Les anim<br>automatio                                                                                                    | nations à public désig<br>quement.<br>Insez qu'il y a une et | ané ont été ajout<br>reur, contactez l | tées<br>'animateur |
| Informations                                                                                                    | informatic                                                                                                    | ue avant de poursui                                          | vre.                                   |                    |
| Bonjour, Monsieur<br>Présentation Gedapec<br>Sur cet écran vous visualisez<br>les animations auxquelles<br>vous étes inscrit.<br>Pour commencer ou modifier<br>votre inscribtion, utilisez le | Tout au long de l'année, vous pourrez :<br>- Consulter votre calendirer des animations.<br>- Prévenir de votre absence, pour que l'intervenant puisse<br>s'organiser en fonction du nombre de présents.<br>Néanmoins, la demande d'autorisation d'absence devra<br>être effectuée auprès de l'Inspection.<br>- Consulter la liste des participants, pour vous permettre le<br>covoiturage. |                                                              |                                        |                    |
| menu inscription.                                                                                                    |                                                                                                    | Animations                                                   | à public désigne                       | é                  |
| Visualiser la fiche                                                                                                    | Réseau F                                                                                                    | Rural du pays d'Huri                                         | el : cycles 1 et                       | A déterminer 🚭     |

Consultez le catalogue en cliquant sur l'onglet correspondant affiché sous le titre de l'application.

## GEDAPEC15

| Accueil              | Données Perso. Déconnexion                                                                             |                 |      |
|----------------------|----------------------------------------------------------------------------------------------------|-----------------|------|
| Catalogue thématique | Catalogue chronologique                                                                                |                 |      |
| Le catalogue         | IUFM (avec défraiement)                                                                                |                 |      |
|                      | © Titulaires première année                                                                            | 18/11/2009      | -    |
| Informations         | Titulaires deuxième année                                                                              | 21/10/2009      | 8    |
| 😁 Animation annulée  | Musique de la langue                                                                                   | 03/03/2010      |      |
| Animation effectuée  | Ecole et cinéma                                                                                        | 03/02/2010      | 1    |
| Pour voir la fiche   | Développement durable et éducation au développement<br>durable                                         | 09/06/2010      | -    |
| Animation à public   | Apprendre à porter secours                                                                             | 07/04/2010      | 8    |
| - uesigne            | B2I                                                                                                    | 07/04/2010      | 8    |
|                      | Ecole Numérique Rurale                                                                                 | 02/06/2010      | - 63 |
|                      | Animations de bassin (avec défraiement)                                                                |                 |      |
|                      | Aide aux élèves de CM en difficulté dans la maîtrise de la langue écrite                               | 02/12/2009      | æ    |
|                      | Coopérer et s'opposer en maternelleLes Activités<br>d'expression en maternelle: danse, acrosport, GRS, | 18/11/2009      | ø    |
|                      | Formation Titulaires deuxième année                                                                    | 14/10/2009      | -    |
|                      | © Formation Titulaires Première Année                                                                  | 16/09/2009      | -    |
|                      | EPS                                                                                                    |                 |      |
|                      | Balle ovale                                                                                            | 30/09/2009      | -    |
|                      | Natation Elèves non nageurs                                                                            | 23/09/2009      | 0    |
|                      | Voile                                                                                                  | 23/05/2010      | -    |
|                      | Pratiques professionnelles                                                                             |                 |      |
|                      | Enseigner pour la première fois en Education Prioritaire                                               | 14/09/2009      | 8    |
|                      | T.I.C.E                                                                                                |                 |      |
|                      | Sciences Net                                                                                           | A<br>déterminer | 8    |
|                      | Animail                                                                                                | A               | 68   |

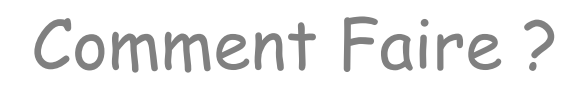

Vous connaîtrez ainsi toutes les animations disponibles dans votre circonscription classée selon 2 critères en fonction de l'onglet de classement choisi :

Thématique ou chronologique

Le symbole <sup>(Q)</sup> désigne une animation à public désigné : Les inscriptions à ces animations sont réalisées automatiquement

Le bouton vous permet de voir le contenu détaillé de l'animation et vous pouvez imprimer le contenu complet du catalogue (format Pdf) en

💐 Le catalogue

cliquant sur le bouton

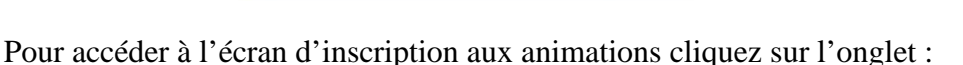

que Inscription Donne

|                                                                                                    |                                       | Gestion des animations<br>Circonscription de Montluçon 1                                                           |                             |   |   |  |  |  |
|----------------------------------------------------------------------------------------------------|---------------------------------------|----------------------------------------------------------------------------------------------------|-----------------------------|---|---|--|--|--|
| Nombre                                                                                                    | d'heures d'animations                 | Liste des animations auxquelles vous pouvez vous inscrire                                                          |                             |   | _ |  |  |  |
| sélectionnées<br>15h sur 18h                                                                                                    |                                       | Animations de bassin (avec défraiement)                                                                            |                             |   |   |  |  |  |
|                                                                                                    |                                       | Aide aux élèves de CM en difficulté dans la maîtrise de la langue écrite                                           | 13/05/2009                  |   | 1 |  |  |  |
| Anim                                                                                                    | ations sélectionnées                  | Formation Titulaires deuxième année                                                                                | A détarminer                |   |   |  |  |  |
| Directeurs : 🔹                                                                                                    |                                       | Formation Titulaires Première Année                                                                                | A déterminer                |   |   |  |  |  |
| Dire                                                                                                    | ecteurs : 🛛 🖘                         | Groupe de travail Ateliers de langage en MS                                                                        | 04/03/2009                  |   |   |  |  |  |
| Histoi                                                                                                    | re des arts 🛛 🐵                       | IUFM (avec défraiement)                                                                                            |                             | - |   |  |  |  |
| USEP                                                                                                    | Titulaires première année             |                                                                                                    |                             |   |   |  |  |  |
| Prepa                                                                                                    | aison                                 | Titulaires deuxième année                                                                                          |                             |   |   |  |  |  |
| -                                                                                                    | Voile 🔇 🐲                             | Musique de la langue                                                                                               |                             |   |   |  |  |  |
|                                                                                                    |                                       | Ecole et cinéma                                                                                                    |                             |   |   |  |  |  |
|                                                                                                    | J Informations                        | Développement durable et éducation au développement durable                                                        |                             |   |   |  |  |  |
| Attention, la liste affichée                                                                                                    | ion, la liste affichée                | Education Civique                                                                                                  |                             |   |   |  |  |  |
| prend en compte nes dates<br>des animations que vous<br>avez déjà choisies.<br>Inscrivez-vous aux<br>animations de votre choix<br>pour atteindre votre quota<br>d'heures.<br>Condinuez l'inscription en<br>ciquant sur le bouton<br>"Choisir les animations<br>complémentaires" qui sera |                                       | Apprendre à porter secours                                                                                         | 07/01/2009 et<br>21/01/2009 | 0 |   |  |  |  |
|                                                                                                    |                                       | Egalité filles / garçons                                                                                           | A déterminer                | • | 1 |  |  |  |
|                                                                                                    |                                       | La classe coopérative                                                                                              | 04/03/2009                  | • | ۲ |  |  |  |
|                                                                                                    |                                       | La violence à l'école et les pratiques coopératives                                                                | 25/03/2009                  | • | 1 |  |  |  |
|                                                                                                    |                                       | Prévention de la violence à l'école : conférence MAIF/Autonome                                                     | 04/03/2009                  | • |   |  |  |  |
| visible<br>sera at                                                                                                    | quand votre quota                     | Education Physique et Sportive                                                                                     |                             |   |   |  |  |  |
| Pour terminer, validez votre                                                                                                    |                                       | USEP Formation à l'escrime                                                                                         | A déterminer                | • | 1 |  |  |  |
|                                                                                                    | S'incrire à l'animation               | USEP Formation au Tir à l'arc                                                                                      | A déterminer                | • | 1 |  |  |  |
| 0                                                                                                    | Annuler l'inscription                 | Elèves à besoins spécifiques                                                                                       |                             |   |   |  |  |  |
|                                                                                                    | Pour voir la fiche                    | Accueil d'un enfant porteur d'un handicap moteur et/ou intellectuel ou auditif suivi par le<br>sessad de montlucon | A déterminer                | • |   |  |  |  |
| 0                                                                                                    | Effectif maximal atteint, inscription | Accueillir les enfants du voyage                                                                                   | 01/04/2009                  |   |   |  |  |  |
| -                                                                                                    | impossible.                           | Accueillir un enfant primo arrivant                                                                                | 25/03/2009                  |   |   |  |  |  |

Cliquez sur le bouton pour ajouter une animation à votre plan de formation.

Le décompte de vos heures par rapport au nombre d'heures dues est affiché en haut à gauche de cet écran.

Les animations sélectionnées s'affichent au fur et à mesure de vos choix dans la fenêtre de gauche.

Lorsque vous aurez rempli votre quota d'heures un bouton de validation apparaîtra en haut à gauche de votre écran : pensez à cliquer sur ce bouton pour confirmer la liste de vos choix.

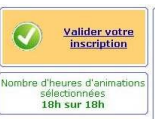

La liste de choix sera répercutée sur votre écran d'accueil qui sera consultable tout au long de l'année et que vous pourrez utiliser pour vous organiser :

En fin de période d'inscription l'application vous permettra d'indiquer une éventuelle absence prévue à une animation.

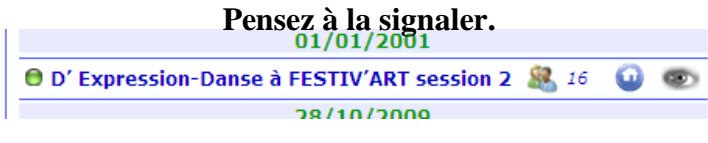

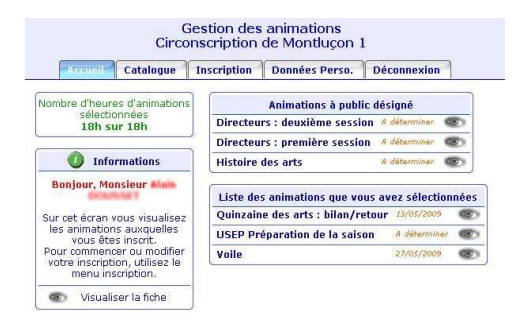